#### Modulo contactos

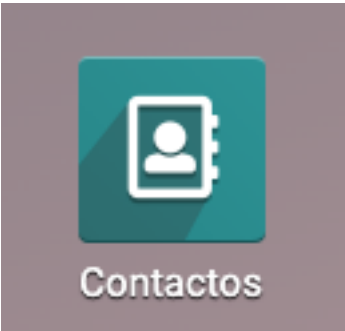

El módulo de contacto es uno de los dos principales ya que en este mismo se ingresa los clientes, los proveedores y los empleados

Ingresamos al modulo

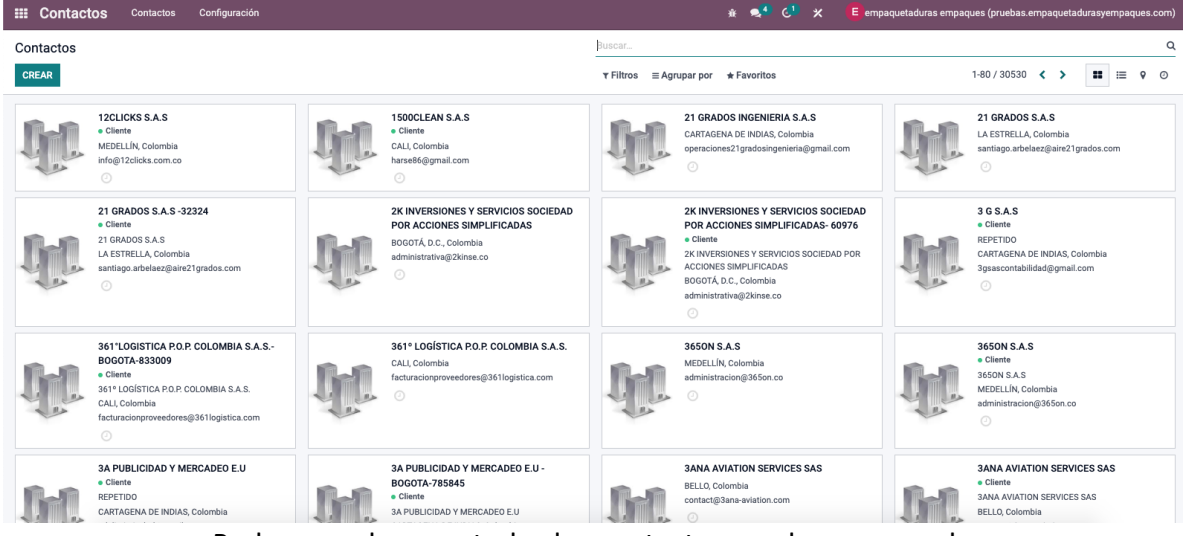

Podremos observar todos los contactos que hemos creado

Menú superior

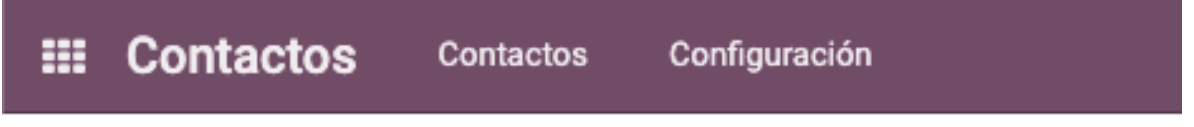

Nos muestra dos menús el del mismo nombre contactos y configuración

Ahora miraremos el botón

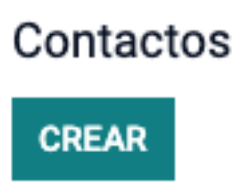

Con este botón iniciaremos con la creación y nos traerá una nueva plantilla

| Contactos Cont                                                   | actos Configuración                                                                                                    |                                                                                                    |                                                                                                    |                                                                                                    |                                                                                                    |                                                                                                    |                                                                                                    |                         |                         |
|------------------------------------------------------------------|----------------------------------------------------------------------------------------------------|----------------------------------------------------------------------------------------------------|----------------------------------------------------------------------------------------------------|----------------------------------------------------------------------------------------------------|----------------------------------------------------------------------------------------------------|----------------------------------------------------------------------------------------------------|----------------------------------------------------------------------------------------------------|-------------------------|-------------------------|
| ntactos / Nuevo(a)                                               |                                                                                                    |                                                                                                    |                                                                                                    |                                                                                                    |                                                                                                    |                                                                                                    |                                                                                                    |                         |                         |
| JARDAR DESCARTAR                                                 |                                                                                                    |                                                                                                    |                                                                                                    |                                                                                                    |                                                                                                    | Fnviar mensaie                                                                                                    | Poper una nota (?) Planificar a                                                                                                    | actividad               | S.O. Sec                |
| Beuniones                                                        | ortunida \$ <sup>0</sup><br>Ventas                                                                                              | Compras                                                                                                    | %<br>Itregas a Ø,000<br>Facturado                                                                                                    | Facturas de                                                                                                    | Más –                                                                                                    |                                                                                                    | Hoy                                                                                                    |                         | 00 003                  |
| Individual O Compañía<br>Nombre                                  | Es Cliente? 🛞 Estado? 🛞                                                                                                    | Es Proveedor? 😒                                                                                                    |                                                                                                    |                                                                                                    |                                                                                                    | empaqueta<br>Creando ur                                                                                                    | aduras empaques<br>n nuevo registro                                                                                                    |                         |                         |
| Nombre con                                                       | nercial                                                                                                    |                                                                                                    |                                                                                                    |                                                                                                    | Ð                                                                                                    |                                                                                                    |                                                                                                    |                         |                         |
| Address Pai                                                      | ís                                                                                                    | Teléfono                                                                                                    |                                                                                                    |                                                                                                    |                                                                                                    |                                                                                                    |                                                                                                    |                         |                         |
| Est                                                              | iado - Ciudad                                                                                                    | Móvil<br>Correo ele                                                                                                    | ectrónico                                                                                                    |                                                                                                    |                                                                                                    |                                                                                                    |                                                                                                    |                         |                         |
| Cóc                                                              | digo Postal                                                                                                    | Sitio web Idioma                                                                                                    | e.j. https://www.od<br>Spanish (CO) / Esr                                                                                                    | loo.com                                                                                                    | <b>T</b> Q                                                                                                    |                                                                                                    |                                                                                                    |                         |                         |
| Cal                                                              | lle 2                                                                                                    | Categoría<br>Zona                                                                                                    | S Etiquetas                                                                                                    |                                                                                                    |                                                                                                    |                                                                                                    |                                                                                                    |                         |                         |
| Número de documento Má                                           | ximo 13 caracteres.                                                                                                    |                                                                                                    |                                                                                                    |                                                                                                    |                                                                                                    |                                                                                                    |                                                                                                    |                         |                         |
| dentificación                                                    |                                                                                                    |                                                                                                    |                                                                                                    |                                                                                                    |                                                                                                    |                                                                                                    |                                                                                                    |                         |                         |
| Contactos y direcciones                                          | Facturación Electrónica Vent                                                                                                    | a y compra Contabilidad                                                                                                    | Notas internas Asignar un soc<br>Captura de Pantalla                                                                                                    | io                                                                                                    |                                                                                                    |                                                                                                    |                                                                                                    |                         |                         |
| AÑADIR                                                           |                                                                                                    |                                                                                                    |                                                                                                    |                                                                                                    |                                                                                                    |                                                                                                    |                                                                                                    |                         |                         |
|                                                                  |                                                                                                    |                                                                                                    |                                                                                                    |                                                                                                    |                                                                                                    |                                                                                                    |                                                                                                    |                         |                         |
|                                                                  | Q                                                                                                    | GUARDAR                                                                                                    | DESC                                                                                                    | ARTAF                                                                                                    | 2                                                                                                    |                                                                                                    |                                                                                                    |                         |                         |
| <u>مم</u> 0                                                      | Botones                                                                                                    | para guarc                                                                                                    | dar el contac                                                                                                    | CARTAR                                                                                                    | R                                                                                                    | r cualqu                                                                                                    | ier cambio                                                                                                    |                         | Más –                   |
| 0<br>Reuniones                                                   | Botones                                                                                                    | Dara guard                                                                                                    | dar el contac                                                                                                    | Cto o des                                                                                                    | scartar                                                                                                    | r cualqu<br>9,00<br>Facturado                                                                                                    | ier cambio                                                                                                    | 9 1                     | Más 👻                   |
| <pre>     0     Reuniones     *reunic     *oportun     *, </pre> | Botones<br>★ <sup>0</sup> <sub>oportunida</sub><br>ones nos mo<br>iidades se v<br>ventas la in<br>*compra<br>*compra<br>*compra | Dara guard<br>para guard<br>s Ventas<br>Encom<br>ostrara tod<br>erán las op<br>formación<br>s cuanto so<br>entregas se<br>rado las fac                                               | dar el contad<br>dar el contad<br>e compras<br>traremos un<br>las las reuni<br>portunidade<br>de las venta<br>e le ha comp<br>e mostrarlas<br>cturas que s<br>facturado a                                               | cto o des<br>cto o des<br>en menú i<br>ones do<br>s creada<br>as hecha<br>prado a o<br>s entrega<br>e le han<br>a provee | scartar<br>asa a<br>inform<br>nde se<br>as por<br>as a est<br>este pi<br>as a est<br>hecho<br>edores                                  | r cualqu<br><sup>0,00</sup><br>Facturado<br>ativo<br>ha invit<br>el crm s<br>te client<br>roveedo<br>te conta<br>o a este                | ier cambio<br>ier cambio<br>Facturas de<br>tado a este<br>i ingreso co<br>te o provee<br>or o cliente<br>acto<br>contacto                                                                    | e cont<br>omo c<br>edor | Más –<br>acto<br>client |
| <sup>0</sup> Reuniones *reunic *oportun *,                       | Botones<br>Botones<br>mes nos mo<br>idades se v<br>ventas la in<br>*compra<br>*factur<br>fidual • C<br>En                       | Dara guaro<br>para guaro<br>strara tod<br>erán las op<br>formación<br>s cuanto se<br>rado las fac<br>rado las fac<br>compañía<br>este cajón                                          | DESC<br>dar el contac<br>el compras<br>traremos un<br>las las reuni<br>portunidade<br>de las venta<br>e le ha comp<br>e mostrarlas<br>turas que s<br>facturado a<br><b>Es Cliente?</b><br>de datos en                   | CARTAF                                                                                                    | scartar<br>inform<br>nde se<br>as por<br>as a est<br>este pi<br>as a est<br>hecho<br>edores<br>tado?<br>mos la                        | r cualqu<br><sup>9,00</sup><br>Facturado<br>a tivo<br>tha invit<br>el crm s<br>te client<br>roveedo<br>te conta<br>o a este<br>Clasifica | ier cambio<br>ier cambio<br>ier cambio<br>Facturas de<br>tado a este<br>i ingreso co<br>tado a este<br>i ingreso co<br>tado a este<br>i ngreso co<br>tado a contacto<br>s Proveedor<br>ación | e cont<br>omo c<br>edor | acto<br>client          |
| <sup>0</sup><br>Reuniones *reunic *oportun *,                    | Botones<br>Botones<br>Cones nos mo<br>idades se v<br>ventas la in<br>*compra<br>*factur<br>ridual • C<br>En<br>Prim             | DUARDAR<br>para guaro<br>strara guaro<br>Encon<br>ostrara tod<br>erán las op<br>formación<br>s cuanto se<br>entregas se<br>rado las fac<br>a<br>compañía<br>este cajón<br>ero se dec | DESC<br>dar el contac<br>el compras<br>traremos un<br>las las reuni<br>portunidade<br>de las venta<br>e le ha comp<br>e mostrarlas<br>turas que s<br>*facturado a<br><b>Es Cliente?</b><br>de datos en<br>ide si el con | CARTAF                                                                                                    | scartar<br>asa a<br>inform<br>nde se<br>as por<br>as a est<br>este pi<br>as a est<br>hecho<br>edores<br>atado? (<br>mos la<br>dividua | r cualqu<br>Poo<br>Pacturado<br>a tivo<br>tha invit<br>el crm s<br>te client<br>roveedo<br>te conta<br>o a este<br>Clasifica<br>al o com | ier cambio<br>Facturas de<br>tado a este<br>i ingreso co<br>te o provee<br>or o cliente<br>acto<br>contacto<br><b>s Proveedor</b><br>ación<br>npañía                                         | e cont<br>omo c<br>edor | acto<br>client          |

| Nombre co<br>p.ej. Brando                    | mercial                                           |                                                                                             |                                                                  |                                  |          |
|----------------------------------------------|---------------------------------------------------|---------------------------------------------------------------------------------------------|------------------------------------------------------------------|----------------------------------|----------|
| <b>D.ej. Brando</b><br>Iombre de la compañía |                                                   |                                                                                             |                                                                  |                                  |          |
| ombre de la compañía                         | om Freeman                                        |                                                                                             |                                                                  |                                  |          |
|                                              |                                                   |                                                                                             | Ŧ                                                                |                                  |          |
|                                              |                                                   |                                                                                             |                                                                  |                                  |          |
| contacto 👻                                   | País                                              | ~                                                                                           | Puesto de trabajo                                                | Por ejemplo, Director de Ventas  |          |
| F                                            | Estado 👻 Ciudad                                   |                                                                                             | Teléfono                                                         |                                  |          |
| (                                            | Ciudad 🚽                                          |                                                                                             | Móvil                                                            |                                  |          |
| 0                                            | Código Postal                                     |                                                                                             | Correo electrónico                                               | - : http://www.edee.eom          |          |
| -                                            | Calle 2                                           |                                                                                             | Título                                                           | e.j. nttps://www.odoo.com        |          |
| po de documento                              |                                                   | •                                                                                           | Idioma                                                           | Spanish (CO) / Español (CO)      | - Q      |
| úmero de documento                           | Máximo 13 caracteres.                             |                                                                                             | Categorías                                                       | Etiquetas                        | ~        |
| úmero de                                     | NIT -Núm                                          | ero                                                                                         | Zona                                                             |                                  | Ŧ        |
| Primer non                                   | nbre Segur                                        | ndo nombre                                                                                  | Apellido                                                         | Nombre d                         | le la ma |
|                                              |                                                   | Luego                                                                                       | o si tiene                                                       |                                  |          |
| Norah                                        | roloom                                            | oroiol                                                                                      |                                                                  |                                  |          |
| ULION                                        |                                                   | ELCIAL                                                                                      |                                                                  |                                  |          |
|                                              | Luego llena                                       | aremos los d                                                                                | atos de direco                                                   | ciones ciudad                    |          |
| Contacto                                     | Luego llena                                       | aremos los d<br>País                                                                        | atos de direco                                                   | ciones ciudad                    |          |
| Contacto                                     | Luego llena                                       | País<br>Estado                                                                              | atos de direco<br>- Ciud                                         | ciones ciudad                    |          |
| Contacto                                     | Luego llena                                       | País<br>Estado<br>Ciudad                                                                    | atos de direco                                                   | ciones ciudad                    |          |
| Contacto                                     | Luego llena                                       | País<br>Estado<br>Ciudad<br>Código Po                                                       | atos de direco<br>Ciud                                           | ciones ciudad                    |          |
| Contacto                                     | Luego llena                                       | País<br>Estado<br>Ciudad<br>Código Po<br>Calle                                              | atos de direco                                                   | ciones ciudad                    |          |
| Contacto                                     | Luego llena                                       | País<br>Estado<br>Ciudad<br>Código Po<br>Calle<br>Calle 2                                   | atos de direco                                                   | ad                               |          |
| Contacto                                     | Luego llena                                       | aremos los d<br>País<br>Estado<br>Ciudad<br>Código Po<br>Calle<br>Calle 2<br>os llenando to | atos de direco<br>Ciud<br>stal                                   | ciones ciudad<br>ad<br>locumento |          |
| Contacto<br>Tipo de do                       | Luego llena<br>Seguimo                            | aremos los d<br>País<br>Estado<br>Ciudad<br>Código Po<br>Calle<br>Calle 2<br>os llenando to | atos de direco<br>Ciud<br>stal                                   | ciones ciudad<br>ad<br>locumento |          |
| Contacto<br>Tipo de do<br>Número de          | Luego llena<br>Seguimo<br>ocumento<br>e documento | aremos los d<br>País<br>Estado<br>Ciudad<br>Código Po<br>Calle<br>Calle 2<br>os llenando to | atos de direco<br>Ciud<br>Stal<br>odo sobre el d<br>3 caracteres | ciones ciudad<br>ad<br>locumento |          |

Recordar que los nit son CO y el numero verificación

| Teléfono                   |                                |                              |                           |                           |                  |   |
|----------------------------|--------------------------------|------------------------------|---------------------------|---------------------------|------------------|---|
| Móvil                      |                                |                              |                           |                           |                  |   |
| Correo electró             | nico                           |                              |                           |                           |                  |   |
| Sitio web                  | e.j.                           | https://ww                   | w.odoo.co                 | om                        |                  |   |
| Idioma                     | Spa                            | anish (CO) /                 | Español                   | (CO)                      |                  | 0 |
| Categorías                 | Etic                           | juetas                       |                           |                           |                  | Ŧ |
| Zona                       |                                |                              |                           |                           |                  | Ŧ |
| Lu                         | ego podremos in<br>Si escogemo | gresar los da<br>os compañía | atos de con<br>lo único a | ntacto del n<br>ue cambia | nismo            |   |
| O Individual 💿 C<br>Nombre | Compañía Es Clier              | nte? 💌 Est                   | ado? 🙁                    | Es Proveedor              | r? 🕄             |   |
| Nombre                     | comerc                         | ial                          |                           |                           |                  |   |
|                            | El r                           | nombre no s                  | e divide er               | 1                         |                  |   |
|                            | Van                            | nos a mirar l                | as pestaña                | IS                        |                  |   |
| Contactos y direcciones    | Facturación Electrónica        | Venta y compra               | Contabilidad              | Notas internas            | Asignar un socio |   |

AÑADIR

#### La primera pestaña es contactos y direcciones

| Crear | Contacto |
|-------|----------|
| orcur | oomacto  |

| undo Nombro    |                 |          |  |
|----------------|-----------------|----------|--|
| junuo nombre   |                 | Teléfono |  |
| mer Apellido   |                 | Móvil    |  |
| gundo Apellido |                 |          |  |
| ección         | Calle           |          |  |
|                | Ciudad Estado 🗸 |          |  |
|                | Ciudad 🔻        |          |  |
|                | País            | •        |  |
| digo Postal    |                 | •        |  |
| mpañía         |                 | Ψ.       |  |
| cursal         |                 |          |  |
| tas            | s internas      |          |  |
|                |                 |          |  |

GUARDAR Y CERRAR GRABAR & NUEVO DESCARTAR

Se ingresarán los datos de los contactos que estarán unidos a la empresa solo se ingresa datos de nombres datos de comunicación o envió

#### CrearContacto

 $\bigcirc$  Contacto  $\bigcirc$  Dirección de factura  $\bigcirc$  Dirección de entrega  $\bigcirc$  Otra dirección  $\bigcirc$  Dirección Privada

#### Se escoge el tipo de dirección y contacto para envió de facturas entrega

|                         | 21110                   | pestanta la    |      |                        | 0.0001.011         | iea              |   |
|-------------------------|-------------------------|----------------|------|------------------------|--------------------|------------------|---|
| Contactos y direcciones | Facturación Electrónica | Venta y compra | Cont | tabilidad              | Notas internas     | Asignar un socio |   |
| Habilitar               | ]                       |                |      | Tipo de r              | régimen            | Simple           | - |
| Razón social            |                         |                |      | Respons                | abilidad fiscal    |                  | ~ |
| Tipo de persona J       | urídica                 |                | -    | Respons<br>Tributari   | abilidad<br>a      | IVA              | - |
|                         |                         |                |      | Gran cor               | tribuyente         |                  |   |
|                         |                         |                |      | Matrícul               | a mercantil        | 0                |   |
|                         |                         |                |      | Respons<br>electróni   | able factura<br>ca |                  |   |
|                         |                         |                |      | Correo fa<br>electróni | actura<br>ica      |                  |   |
|                         |                         |                |      |                        |                    |                  |   |

#### En la pestaña facturación electrónica

Se ingresan todos los datos para realizar facturación electrónica

×

×

## La siguiente pestaña es venta y compra

| Comercial                      | Ŧ      | Plazos de pago         |                                 | ~        |  |
|--------------------------------|--------|------------------------|---------------------------------|----------|--|
| Equipo de ventas               | Ŧ      | Método de pago         |                                 | Ŧ        |  |
| Plazos de pago                 | Ŧ      | Tipo de entidad        | No aplica                       | •        |  |
| Lista de Precios               | Ŧ      | Código P.I.L.A         |                                 |          |  |
| Concepto                       | Ŧ      | Recordatorio de recibo |                                 |          |  |
| Método entrega                 | Ŧ      | Monto del Proveedor    |                                 | $\nabla$ |  |
|                                |        | Activar crédito        |                                 |          |  |
| Crédito                        |        | Información fiscal     |                                 |          |  |
| Activar crédito                |        | Posición Fiscal        |                                 | ~        |  |
| Misc.                          |        | Inventario             |                                 |          |  |
| Sector                         | Ŧ      | Ubicación del Cliente  | Ubicaciones de Socios/Clientes  | - 2      |  |
| Actividad economica            | Ŧ      | Ubicación del          | Ubicaciones de Socios/Proveedor | - 2      |  |
| Actividad economica secundaria | Ŧ      | Proveedor              |                                 |          |  |
| Tipo de identificacion         | Ŧ      |                        |                                 |          |  |
| Referencia                     |        |                        |                                 |          |  |
| DV                             |        |                        |                                 |          |  |
| Sitio Web                      | ~      |                        |                                 |          |  |
| Políticas SLA                  | Ŧ      |                        |                                 |          |  |
|                                | Captur | a de Pantalla          |                                 |          |  |

### Aquí se divide en varias partes

#### La primera es ventas

| Ventas           |   |
|------------------|---|
| Comercial        | Ŧ |
| Equipo de ventas | Ŧ |
| Plazos de pago   | Ŧ |
| Lista de Precios | Ŧ |
| Concepto         | Ŧ |
| Método entrega   | Ŧ |
|                  |   |

Se ingresan datos del cliente \*se le asigna vendedor Plazos de pago Lista de precios y métodos entrega

## Seguimos compra

| Compra                       |                                                                                             |      |
|------------------------------|---------------------------------------------------------------------------------------------|------|
| Plazos de pago               |                                                                                             | ~    |
| Método de pago               |                                                                                             | Ŧ    |
| Tipo de entidad              | No aplica                                                                                   | -    |
| Código P.I.L.A               |                                                                                             |      |
| Recordatorio de recibo       |                                                                                             |      |
| Monto del Proveedor          |                                                                                             | Ŧ    |
| Activar crédito              |                                                                                             |      |
| Aqı                          | ií todos los datos de los proveedores<br>*plazos de pago<br>Método pago<br>Monto de crédito |      |
| Tipo de entidad              | No aplica                                                                                   | -    |
| Este tipo entidad aplica sol | o para cuando esta para la eps o fondos pensiones y d                                       | emás |
| Tenemo<br>Crédito            | os la parte de crédito para asignar credito                                                 |      |
| Activar crédito              |                                                                                             |      |

## Seguimos con la miscelánea

| Misc.                             |                                                                                                    |   |
|-----------------------------------|----------------------------------------------------------------------------------------------------|---|
| Sector                            |                                                                                                    | Ŧ |
| Actividad economica               |                                                                                                    | Ŧ |
| Actividad economica<br>secundaria |                                                                                                    | Ŧ |
| Tipo de identificacion            |                                                                                                    | Ŧ |
| Referencia                        |                                                                                                    |   |
| DV                                |                                                                                                    |   |
| Sitio Web                         |                                                                                                    | Ŧ |
| Políticas SLA                     |                                                                                                    | ~ |
|                                   | Ingresaremos datos como<br>Sector de la empresa<br>Actividad económica<br>Y repetiremos los datos de |   |
| Tipo de identificacion            |                                                                                                    | Ŧ |
| Referencia                        |                                                                                                    |   |
| DV                                |                                                                                                    |   |
|                                   | Pero ya en forma separada<br>Dv es digito de verificación                                            |   |
|                                   | Pasaremos a información fiscal                                                                       |   |
| Información fiscal                |                                                                                                    |   |
| Posición Fiscal                   |                                                                                                    | Ŧ |

Información fiscal

 Posición Fiscal

 Inventario
 VENTAS GRAVADA
 PROVEEDOR DEL EXTERIOR
 VENTAS EXCLUIDAS
 VENTAS PERSONA NATURAL
 VENTAS SERVICIOS
 VENTAS EXCLUIDAS PRODUCCION
 VENTAS EXPORTACION SERVICIOS
 Buscar Más...

Aquí encontraremos la personalización

| Ubicaciones de Socios/Clientes  | Ŧ                                                                 | ď                                                                     |
|---------------------------------|-------------------------------------------------------------------|-----------------------------------------------------------------------|
| Ubicaciones de Socios/Proveedor | Ŧ                                                                 | ď                                                                     |
|                                 | Ubicaciones de Socios/Clientes<br>Ubicaciones de Socios/Proveedor | Ubicaciones de Socios/Clientes -<br>Ubicaciones de Socios/Proveedor - |

|                         |                         | Pesta          | ña contal          | oilidad        |                    |            |      |
|-------------------------|-------------------------|----------------|--------------------|----------------|--------------------|------------|------|
| Contactos y direcciones | Facturación Electrónica | Venta y compra | Contabilidad       | Notas internas | Asignar un socio   |            |      |
| Cuentas bancarias       | Número do cuent         |                | Asientos<br>Cuenta | contables      | 13050501 CLIENTES  |            | - 12 |
| Agregar línea           | Numero de cuem          | a              | Cuenta a pagar     |                | 220501 POR COMPRAS | MERCANCIAS | - C  |
|                         |                         |                |                    |                |                    |            |      |

Aquí agregaremos las cuentas bancarias y los asientos contables

|                              |                              | Pestañ         | a notas ii   | nternas        |                  |   |
|------------------------------|------------------------------|----------------|--------------|----------------|------------------|---|
| Contactos y direcciones      | Facturación Electrónica      | Venta y compra | Contabilidad | Notas internas | Asignar un socio |   |
| Nota Interna                 |                              |                |              |                |                  |   |
|                              |                              |                | _            |                |                  |   |
|                              |                              |                |              |                |                  |   |
| Aviso en el pedido de compra |                              |                |              |                |                  |   |
| Sin mensaje                  |                              |                |              |                |                  | • |
| Aviso en los albaranes       |                              |                |              |                |                  |   |
| Sin mensaje                  |                              |                |              |                |                  | - |
|                              |                              | Datas in       | nnartant     |                |                  |   |
|                              |                              | Datos Ir       | nportant     | es como        |                  |   |
|                              |                              |                |              |                |                  |   |
|                              |                              |                |              |                |                  |   |
|                              | Aviso en el pedido de compra |                |              |                |                  |   |
|                              | Sin monsaio                  |                |              |                |                  |   |
|                              | Sin mensaje                  |                |              |                |                  |   |
|                              |                              |                |              |                |                  |   |
|                              |                              |                | У            |                |                  |   |
|                              |                              |                |              |                |                  |   |
|                              | Aviso en los al              | baranes        |              |                |                  |   |
|                              |                              |                |              |                |                  |   |
|                              | Sin mensaje                  |                |              |                |                  |   |
|                              |                              |                |              |                |                  |   |
|                              |                              |                |              |                |                  |   |
|                              |                              |                |              |                |                  |   |
|                              |                              | Asignai        | r geoloca    | lización       |                  |   |
|                              |                              |                |              |                |                  |   |
| Geolocalización              |                              |                |              |                |                  |   |

# Geolocalización Ubicación geográfica Lat : 0,0000000 , largo: 0,0000000 (Actualizar)